## **Certificates & Disclosure Statements**

Last Modified on 22/09/2020 1:43 pm AEST

This article covers how to request *Certificate* or *Disclosure Statements* through the StrataMax Portal.

This service is only available if a certificate has already been issued to you by the strata manager.

## How it Works

After the initial certificate has been issued by the strata manager, any subsequent certificates or disclosure statements can be ordered online via the *StrataMax Portal* within 30 days of the original certificate date of issue. Payment via credit card <u>may</u> be required at the time of the request.

StrataMax manages the delivery of the certificate, and handles any enquires that relate to the non-delivery or unavailability of the certificate. For any other queries, please refer to your strata manager.

In order to use this service, an *Access ID* will be required. This *Access ID* should be in the cover letter, which was included with the initial certificate supplied by the strata manager.

## **Obtaining an Online Certificate**

1. Open the Online Certificates page:

https://www.stratamax.com.au/Portal/general/services/OnlineCertificates.aspx

- 2. Enter the *Access ID* and the email address that the subsequent certificate will be sent to, then click the *Process Request* button.
- 3. There are three (3) outcomes that may occur at this point.
  - The certificate has expired (please contact the strata manager).
  - There is a problem with the reference, document, or setup (please contact the strata manager).
  - The certificate service is correctly set up, the report is available, and request is current.

| A Online Certificates Help                                                                                                    |
|----------------------------------------------------------------------------------------------------|
|                                                                                                    |
| Online Certificate Service                                                                                                    |
| The purpose of this service is to provide convenient access to updated information relating to a previously supplied certificate. The charge for this service is detailed in the letter accompanying the original certificate. |
| Please note the Access ID is not your StrataMax number. If you are an owner seeking to access a certificate please click here to login to StrataMax.                                                                           |
| Enter the Access ID from the Certificate Cover Letter:                                                                                                    |
| When the report is displayed you will receive an email copy. Please supply an email address for the copy:                                                                                                    |
| PROCESS REQUEST                                                                                                    |

- 4. On the next page, check to ensure all details are correct, scroll down the page and click Accept Charges.
- 5. Complete the payment on the next screen, then click Submit.
- 6. On the next screen, check the transaction details, and click *Make Payment Now*.
- 7. Click the *Return to StrataMax* option. And an option to print a receipt will be visible, which will serve as a tax invoice.

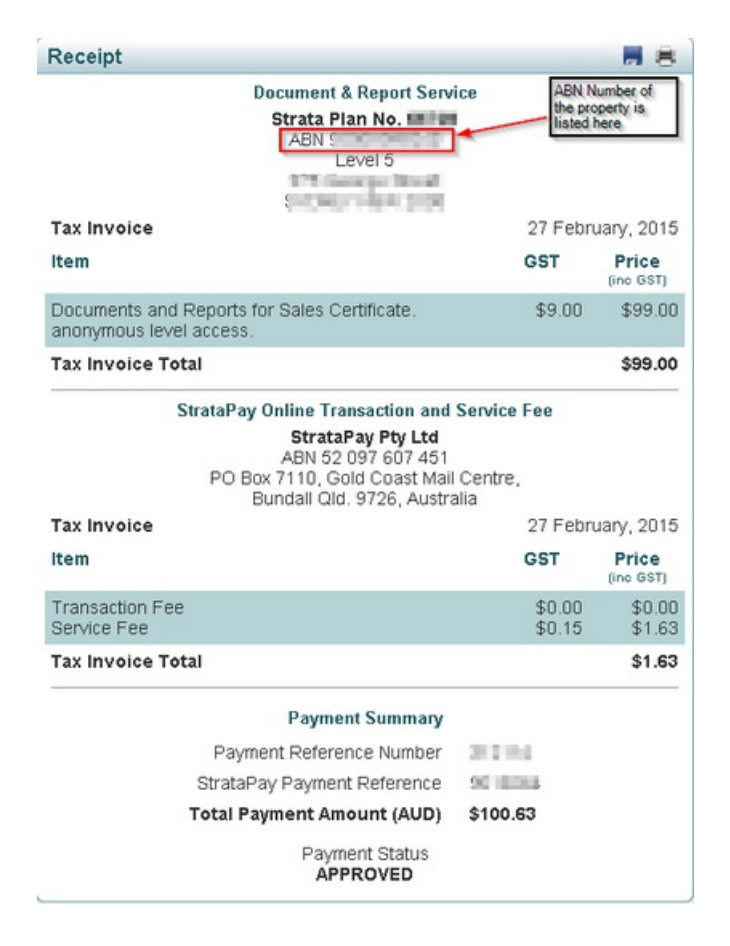

8. Click the *View Receipt* link to view the receipt, and also click the *View Report* link for a copy of the requested certificate.